# Registering a Student

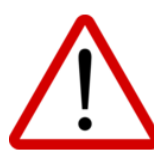

When registering a student for a course, it is imperative that you do NOT place the student on more waitlists than courses that are required. It is very frustrating to eTeachers, eRegistrars, and DeLCs when students are accepted into courses that are no longer required and quite unfair to other students who remain waitlisted... Thank you very much for your understanding and assistance.

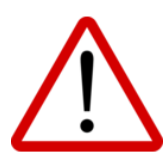

When a student is accepted into a course, PRISM will remove the student from all other waitlists of the same course in the current year. The acceptance email will include a section that provides the details of these waitlist removals. [Note: If the student re-registers for the same course in a semester for which they were previously waitlisted (after being removed from its waitlist as per above), they will retain their ORIGINAL Status Date, not the NEW Status Date... This will protect their waitlist position.]

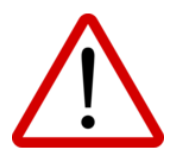

In the rare circumstance tha you select an individual Board or group of Boards when registering a student for a course, the student will not appear on the waitlists of unselected Boards. This can reduce the possibility of the student being accepted into the course or accepted into the course in a timely fashion.

To register a student, please:

See what courses are available by going to Registration - View Course Offerings, then filtering by any one or more of the following:

 School Board (if only interested in courses hosted by a particular Board)

- Semester
- Course Type
- Grade
- Subject
- Pathway ullet
- Course Language
- Course Code, Name, and Description

Go to Registration – Register and Search by Name or OEN. [Note: If you are unable to locate the student, please see separate instructions for adding a student]. Click on the student, then click Register.

Click Confirm to agree that you will review all information for accuracy on the following screen (particularly OEN, STUDENT EMAIL, PARENT EMAIL, and MAILING ADDRESS as these are essential for communication and mailing reports).

The list of courses that appears shows:

- Host Board
- Course Code, Title, and Class/Section Number •
- Semester
- Class Cap the number of students who will be accepted
- # Accepted the number of students currently in the class
- # Waitlisted the number of students currently waitlisted for the course.
  - Note: This includes the TOTAL number of 0 ALL students waitlisted for ALL sections of the course being run in that semester (e.g., there may be 15 students waitlisted BUT there may actually be 5 sections of the course being run in that semester).
- OOB Students indicates whether or not students from other Boards (i.e., Boards other than the one hosting the course) are accepted.
- Status indicates whether the course is OPEN or CLOSED; If OPEN, students from the Board hosting the course are automatically accepted BUT students from other Boards are placed on the waitlist and must be manually accepted by the Board's eRegistrar or DeLC.
  - Note: eRegistrars and DeLCs routinely and frequently open and close courses so please do not interpret CLOSED as 'no longer accepting students' as that is often not the case.

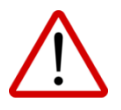

Carefully review and complete/update all student information. Minimally, all of the \*required fields must be completed.

If the student has an IEP, you are required to provide it to the teacher. To do so, obtain a digital copy of the student's IEP and indicate 'Yes' for Does the student have an IEP? on this

screen. Click the Choose Files button, locate and click on the IEP file, then click Open.

Note: This may also be done later by going Students and

Search by Name or OEN. Click Action button and select Edit.

Click Confirm. If you are unable to proceed to the next screen, it is because required information is either missing or improperly formatted. Scroll up to see which fields appear in red and make necessary corrections before clicking Confirm again.

# Required

OEN Grade Legal First Name Last Name **Phone Number** Email Address Street Number Street City Province Postal Code Gender Birthdate IEP ELL Date of Entry into Secondary School **Birth Country** Arrival Date (students not born in Canada) Status in Canada Verification (students not born in Canada)

## Optional

SIS ID Middle Name **Preferred First Name** Cell Phone Number Additional Email Parent Email Parent Email 2 Unit Number PO Box SHSM Program Extenuating Circumstances First Language Citizenship Birth Province

# TIP (Optional)

You can click the down arrow to reveal the Course Quick Find tool. This tool allows you to look up a course and see all of the semesters during which the course is offered (as well as the number of open seats in each available section). Next to each of the sections that appear in the list is a Register button that, when clicked, pre-fills the fields in the following Course Registration section.

In the **Course Registration** section, select the appropriate:

- Course Type (if 'Remote', see information box below)
- Semester (if a 'Summer' semeser, see information box below)
- Subject
- Course
- Reason

# **Remote AND Summer Courses Only OPTIONAL**

If there is a specific class into which you need to register the student, you can locate and select this class by clicking the Select Class (optional) pull down that appears.

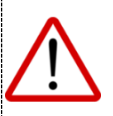

Only those classes / sections / instances that are hosted by the YOUR Board will appear as options.

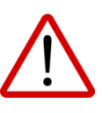

If you make a selection, the student is ONLY eligible to be accepted into that specific class. The student will not appear on the waitlists of other offerings of this course.

In instances in which a specific class was selected during registration, you can see the specific class for which a student is waitlisted by going to

**Registration** - Verify and Edit and hovering

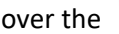

over the 🛄 icon.

In instances in which a specific class was selected during registration, you can remove this selection (opting instead to have the student waitlisted for all available offerings of the course in the chosen

'semester') by going to Registration - Verify, Remove, Cancel, and Remove - [action button] - Remove Specific Class Request:

| ction          | Legal<br>First         | Last<br>Name | OEN            | Course                 | Course                   | Semester                                      | Offering          | Status            | Position | Statu                         |
|----------------|------------------------|--------------|----------------|------------------------|--------------------------|-----------------------------------------------|-------------------|-------------------|----------|-------------------------------|
| :              | Name<br>Demo1          | Student      | 111111111      | DEMO                   | Regular                  | Quadmester<br>2 - Regular                     | DOard             | w                 | 2        | Jan<br>21,<br>2021            |
| :              | Demo2                  | Student      | 222222222      | DEMO                   | Remote                   | Quadmester<br>2 - Regular                     |                   | <b>0</b><br>W     | 1        | Oct<br>22,<br>2020            |
|                |                        |              |                |                        |                          |                                               |                   |                   |          |                               |
| ction          | Legal<br>First<br>Name | Last<br>Name | OEN            | Course<br>Code         | Course<br>Type           | Semester<br>Name                              | Offering<br>Board | Status            | Position | Sta<br>Da                     |
| ction<br>Verif | Legal<br>First<br>Name | Last<br>Name | OEN<br>1222222 | Course<br>Code<br>DEMO | Course<br>Type<br>Remote | Semester<br>Name<br>Quadmester<br>2 - Regular | Offering<br>Board | Status<br>()<br>W | Position | Sta<br>Dat<br>Oc<br>22,<br>20 |

× -

Χ -

Quadmester 3 - Regular

DEMO : Demo Course

× -

\*

In the Select School Boards pull-down, leave blank for the student to appear on the waitlists of all Consortium Boards that are offering the course (thereby increasing the likelihood of acceptance). If necessary, however, you may select individual Boards or a group of Boards.

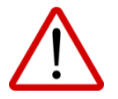

This can reduce the possibility of the student being accepted into the course or accepted into the course in a timely fashion.

Select Course Type

lect Subje

Business Studies

Remote

|                                                                                                    | Select All – the student will be placed on the waitlists of ALL Boards currently hosting the course<br>PLUS those Boards that add the course in the future.                                   |                                                           |                                                          |                                              |                          |                            |                   |               |          |   |  |
|----------------------------------------------------------------------------------------------------|----------------------------------------------------------------------------------------------------|-----------------------------------------------------------|----------------------------------------------------------|----------------------------------------------|--------------------------|----------------------------|-------------------|---------------|----------|---|--|
|                                                                                                    | Select All Public Boards – the student will be placed on the waitlists of all Public Boards currently<br>hosting the course PLUS those Public Boards that add the course in the future.       |                                                           |                                                          |                                              |                          |                            |                   |               |          |   |  |
|                                                                                                    | Select All Catholic Boards – the student will be placed on the waitlists of all Catholic Boards<br>currently hosting the course PLUS those Catholic Boards that add the course in the future. |                                                           |                                                          |                                              |                          |                            |                   |               |          |   |  |
| Selecti<br>• Boa<br>• If yo<br>of u                                                                                                    | ing Individual Boards<br>ards not currently offering<br>ou check individual board<br>unchecked Boards or tho                                                                                  | g the course are<br>ds, the student w<br>se Boards that a | greyed out and o<br>ill ONLY be adde<br>dd the course in | annot be sel<br>d to the wait<br>the future. | ected.<br>lists of these | boards and NC              | )T to the wait    | lists         |          |   |  |
|                                                                                                    | Algonquin and Lake                                                                                                    | shore Catholic                                            | DSB                                                      |                                              |                          |                            |                   |               |          |   |  |
| In instances in which a specific Board or group of Boards was selected during registration, you can see the request by going to Registration – Verify and Edit and hovering over the icon. You can remove/change the request clicking the Action button, and selecting Change Host Board Request. |                                                                                                    |                                                           |                                                          |                                              |                          |                            |                   |               |          |   |  |
| Action                                                                                                    | Legal<br>Preferred First<br>Name Name<br>↓                                                                                                    | Last<br>Name                                              | OEN                                                      | Course<br>Code                               | Course<br>Type           | Semester<br>Name           | Offering<br>Board | Status        | Position |   |  |
| Ver                                                                                                    | ify                                                                                                    | Student                                                   | 333333333                                                | CGW4U                                        | Regular                  | Semester<br>2 -<br>Regular |                   | <b>0</b><br>w | 5        |   |  |
| Ren                                                                                                    | nove                                                                                                    | Student                                                   | 111111111                                                | BDI3C                                        | Regular                  | 2 -<br>Regular             |                   | W             | 36       | Þ |  |
| LCna                                                                                                    | inge Host Board Requ                                                                                                    | Jest                                                      |                                                          |                                              |                          |                            |                   |               |          |   |  |

#### Check each box that applies:

- □ Required this year for graduation, post-secondary, or specialized program
- Course not offered in home school

#### Click Continue.

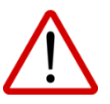

Click Confirm to indicate that the student is able to log into D2L (BrightSpace) and can see their My Courses in Other Boards Widget.

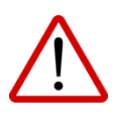

Click Confirm to indicate that you have informed the student that the email address that is contained in PRISM is the one that will be used for course related messaging AND it is essential that they check this email regularly.

A message will appear to indicate one of the following:

### • The student has been added to the classlist

- Appears if the course is hosted by the student's Board AND the course is OPEN
- A REGISTERED email is sent to the recipients indicated here: <u>http://bit.ly/PRISM\_Emails</u>.

### • The student has been added to the waitlist

- Appears if the course is being hosted by another Board OR the course is being hosted by your Board but is currently CLOSED
- A WAITLISTED email is sent to the recipients indicated here: <u>http://bit.ly/PRISM\_Emails</u>
- Once manually accepted by a Host Board's eRegistrar or DeLC, a REGISTERED email is sent to the recipients indicated here: <u>http://bit.ly/PRISM\_Emails</u>.